T.C GÜMRÜK ve TİCARET BAKANLIĞI GÜMRÜKLER GENEL MÜDÜRLÜĞÜ

# TIR ÖN BEYAN PROGRAMI KULLANMA KILAVUZU

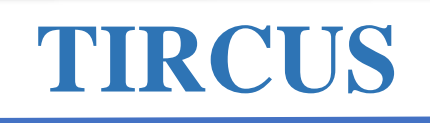

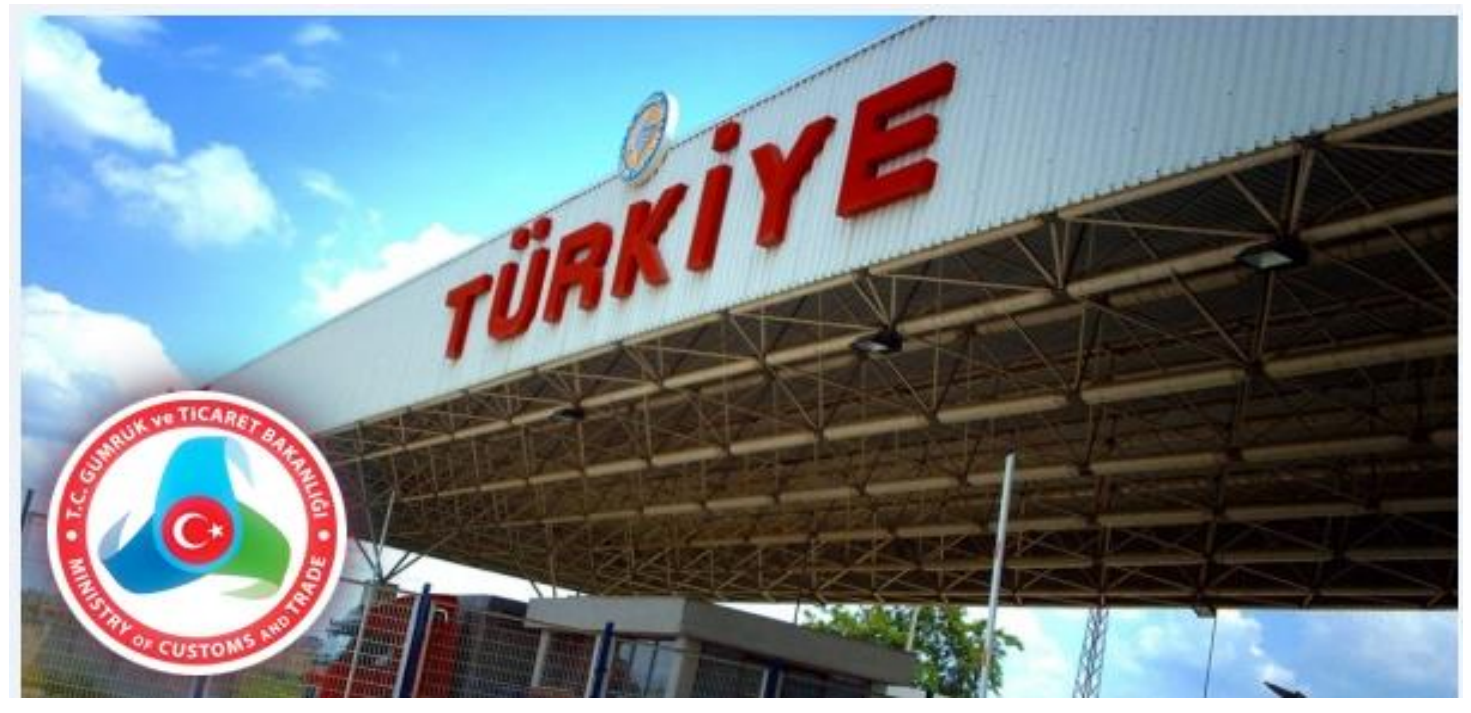

T.C. Gümrük ve Ticaret Bakanlığı

Dumlupinar Bulvari No: 151 Eskişehir Yolu 9. Km.06530 Çankaya / ANKARA

## <u>İÇİNDEKİLER</u>

| Т.С | C. Gümrük ve Ticaret Bakanlığı          | 1  |
|-----|-----------------------------------------|----|
| 1.  | TIR ÖN BEYAN PROGRAMI (TIRCUS)'NA GİRİŞ | 3  |
| 2.  | TAŞIMAYA İLİŞKİN BİLGİLERİN GİRİLMESİ   | 6  |
| a.  | TIR Karne Bilgisinin Eklenmesi          | 7  |
| b.  | Araç Bilgilerinin Eklenmesi             | 7  |
| c.  | Şoför Bilgilerinin Eklenmesi            |    |
| d.  | Ek Belge Bilgilerinin Eklenmesi         | 9  |
| 3.  | SEVKİYAT EKLEME                         | 10 |
| 4.  | SEVKİYAT BİLGİLERİ                      | 11 |
| a.  | Gönderici Bilgileri                     | 13 |
| b.  | Alıcı Bilgileri                         | 13 |
| c.  | Eşya Bilgileri                          |    |
| 5.  | ÖZET BİLGİ                              | 17 |
| 6.  | ÖN BEYAN LİSTELEME                      |    |
| 7.  | SIKÇA SORULAN SORULAR                   |    |

### 1. <u>TIR ÖN BEYAN PROGRAMI (TIRCUS)'NA GİRİŞ</u>

TIR Karnesi himayesinde taşınan eşya için taşıtın giriş gümrük idaresine varışından önce elektronik ortamda ön beyan verilir.

TIR Karnesi kapsamında yapılan taşımalarda kullanılmak üzere hazırlanan TIR Ön Beyan Programına (TIRCUS) <u>https://uygulama.gtb.gov.tr/TIRCUS</u> linkinden ulaşılabilir.

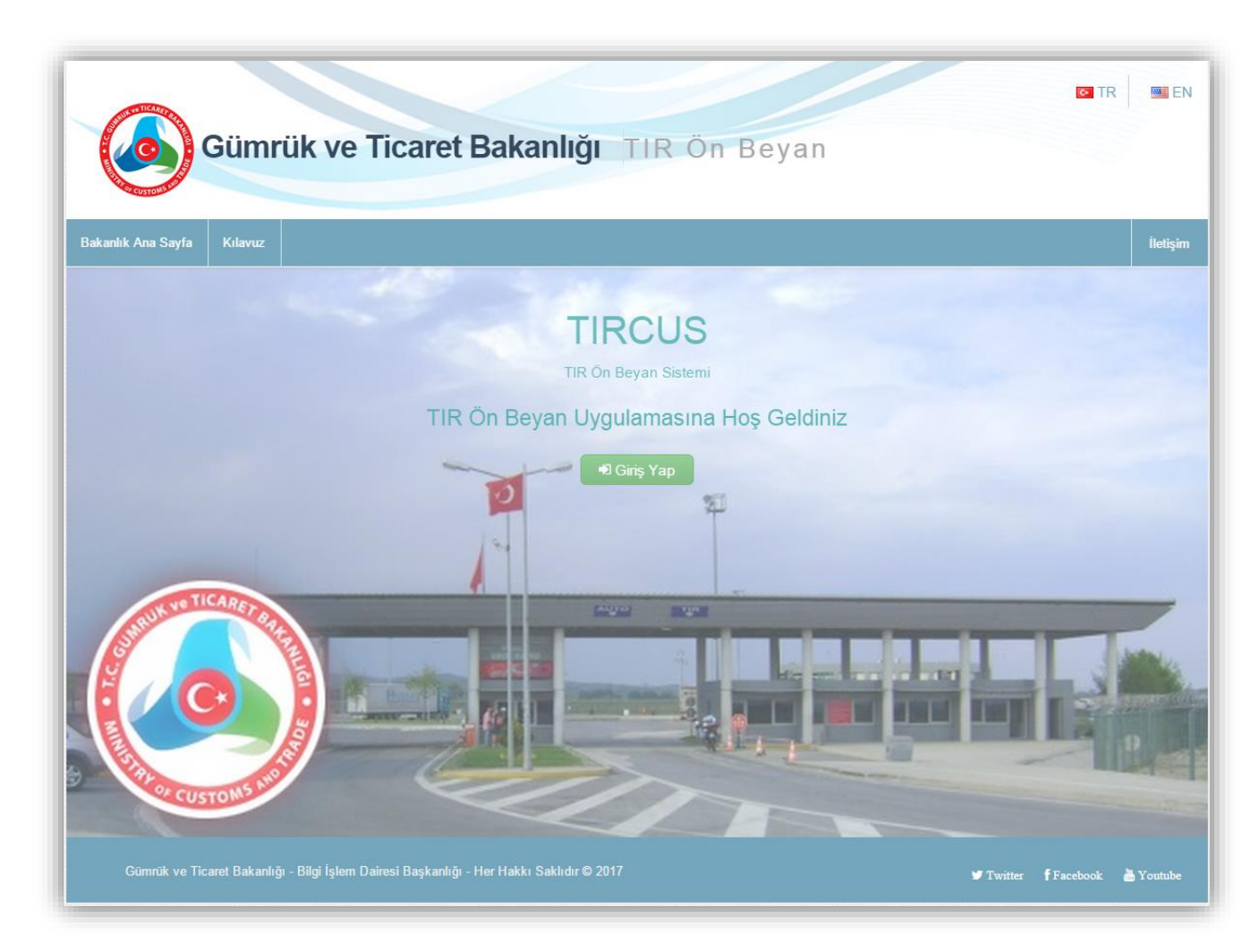

TIR Ön Beyan Programı açılış sayfasından güncel kılavuzun görülmesi ve ayrıca dil seçeneğinin ekranın sağ üst köşesinden değiştirilmesi mümkündür.

Yine TIR Ön Beyan Programı açılış sayfasından Gümrük ve Ticaret Bakanlığı web ana sayfasına, Bakanlığın resmi Twitter, Facebook ve Youtube hesaplarına ulaşılabilir.

Ayrıca iletişim sekmesinden, Çağrı Merkezi iletişim bilgilerine ulaşılarak teknik nedenlerden kaynaklanan sorunların ve önerilerin iletilmesi imkânı bulunmaktadır.

Gümrük Müdürlüklerinin ilgili servisinden BİLGE kullanıcı adı ve şifresi (FT-Firma Temsilcisi veya OB-Özet Beyan Taşıyıcı Firma) alınarak sisteme giriş yapılır. (Bkz. Sıkça Sorulan Sorular 1-2-3)

|             | Giriş Yap                                                                    |
|-------------|------------------------------------------------------------------------------|
|             | Kullanıcı                                                                    |
|             | Şifre                                                                        |
|             | Lütfen Güvenlik Kodunu Giriniz                                               |
|             |                                                                              |
|             | Giriş Yap                                                                    |
|             |                                                                              |
| Gümrük ve T | Ficaret Bakanlığı - Bilgi İşlem Dairesi Başkanlığı Her Hakkı Saklıdır © 2016 |

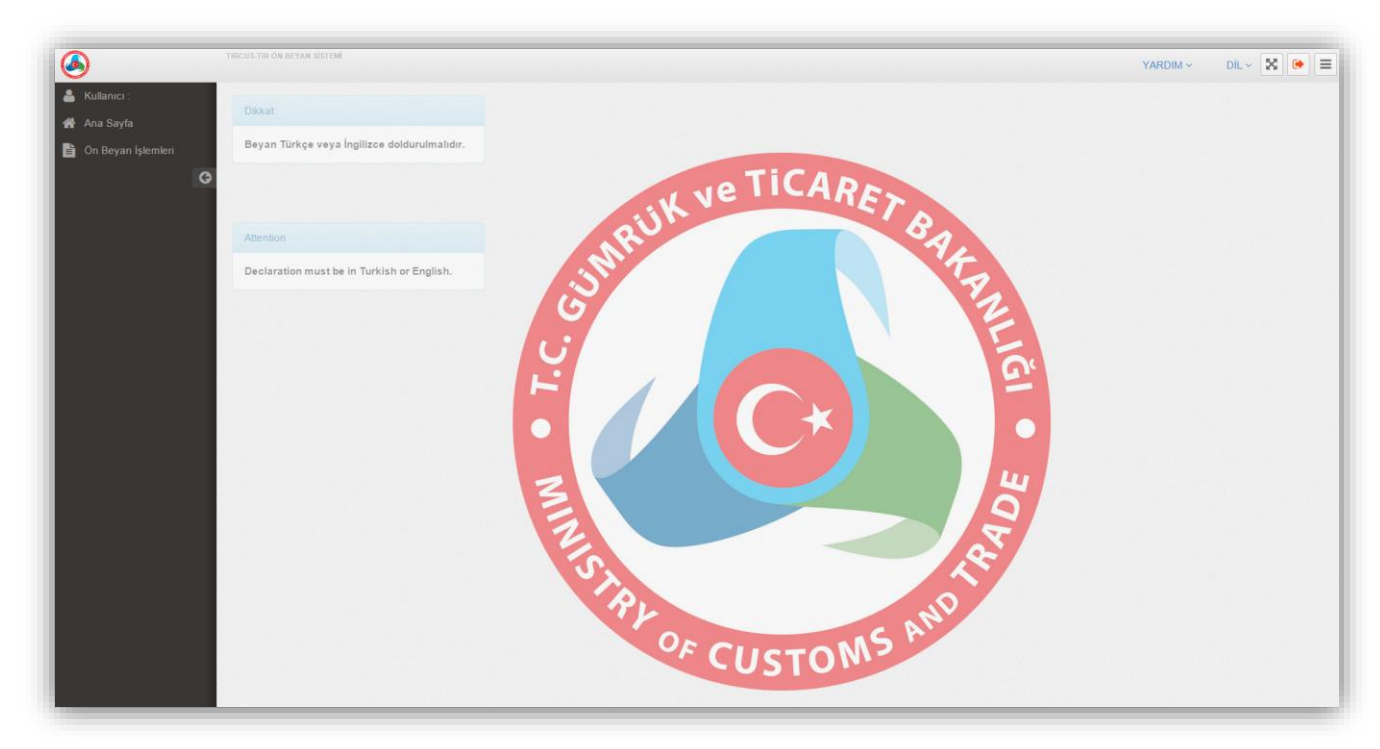

Her sayfada yer alan "**YARDIM**" sekmesinden güncel kılavuza ulaşılması ve "**DİL**" sekmesinden dil seçeneğinin değiştirilmesi mümkündür.

Her sayfada yer alan (çıkış) butonu ile Ön Beyan Programından çıkılabilir, 🔯 (tam ekran)

butonu ile sayfa tam ekran moduna alınabilir, (menü) butonu ile sol tarafta yer alan sekme kapatılıp açılabilir.

"ÖN BEYAN İŞLEMLERİ" sekmesinde yer alan;

- > "Ön Beyan Oluştur" seçilerek yeni ön beyan verilmesi,
- "Ön Beyan Listele" seçilerek, verilmiş ön beyanların görüntülenmesi ve henüz giriş gümrük idaresinde işlem yapılmamış ise ön beyanın düzeltilmesi veya iptal edilmesi,

mümkündür.

Ön beyan programında doldurulacak bilgilerin TIR Karnesi üzerindeki bilgiler ile aynı olması gerekmektedir.

Ön beyan programında yer alan,

- <u>Yeşil renkli alanlar</u>; doldurulması zorunlu alanları,
- Gri renkli alanlar; sistem tarafından otomatik getirilecek alanları,
- <u>Beyaz renkli alanlar</u>; doldurulması ihtiyari alanları,

ifade etmektedir.

## 2. <u>TAŞIMAYA İLİŞKİN BİLGİLERİN GİRİLMESİ</u>

| r Karnesi Bilgi                                                                                                    | leri                                                                                                    |                                               |          |             |                              |               |               |             |         |                          |         |           |        |
|----------------------------------------------------------------------------------------------------|----------------------------------------------------------------------------------------------------|-----------------------------------------------|----------|-------------|------------------------------|---------------|---------------|-------------|---------|--------------------------|---------|-----------|--------|
| Beyan Sahibi<br>Vergi No                                                                                                    | Ø                                                                                                    | 1111111116                                    |          |             | Beyan Sahibi<br>Unvan        | ľ             | C FIRMAS      | I           |         |                          |         |           |        |
| TIR Karnesi No                                                                                                    | Ø                                                                                                    |                                               | S        | orgula      | Kefil Kuruluş                | Ø             |               |             |         | Karne Geçerlili<br>Taril | k<br>ni |           |        |
| Karne Hamili ID                                                                                                    | Ø                                                                                                    |                                               |          |             | Karne Hamili<br>Adi          | Ø             |               |             |         |                          |         |           |        |
| raç Bilgileri                                                                                                    |                                                                                                    |                                               |          |             |                              |               |               |             |         |                          |         |           |        |
| RORO                                                                                                    | Î                                                                                                    | Науіг                                         |          |             |                              |               |               |             |         |                          |         |           |        |
| Çekici Plaka No                                                                                                    | Ø                                                                                                    |                                               |          |             | Dorse Plaka No<br>1          | Ø             |               |             | Sorgula | Dorse Plaka N            | o 🕜     |           | Sorgul |
|                                                                                                    |                                                                                                    |                                               |          |             |                              |               |               |             |         |                          |         |           |        |
| Çekici Taşıt<br>Ülkesi<br>@ KONTEYNE<br>Yför Bilgileri                                                                                                    | CR ILE 1                                                                                                    | SEÇINIZ<br>"AŞIMA YAPILI                      | MAKTADIR | ~           | Dorse 1 Taşıt<br>Ülkesi      |               | SEÇINIZ       |             | ~       | Dorse 2 laş<br>Ülke      | si La   | SEÇÎNIZ   |        |
| Çekici Taşıt<br>Ülkesi<br><b>Ə KONTEYNE</b><br>D <b>för Bilgileri</b><br>yför Milliyetini seçini<br>Şoför Kimli                                                                                        | IR İLE 1                                                                                                    | SEÇINIZ<br>TAŞIMA YAPILI<br>C. O Yabancı<br>f | MAKTADIR | ×           | Dorse 1 Taşıt<br>Ülkesi      |               | SEÇINIZ       |             |         | Dorse 2 I aş<br>Ülke     | si La   | SEÇÎNIZ   |        |
| Çekici Taşıt<br>Ülkesi<br>M KONTEYNE<br>OFÖR Bilgileri<br>İför Milliyetini seçini<br>Şoför Kimli<br>N<br>Şoför Ac                                                                                      | æ ile 1<br>z ⊕ T.(<br>k @<br>0                                                                                                    | SEÇINIZ<br>TAŞIMA YAPILI<br>C. © Yabancı<br>F | MAKTADIR | Sorgul      | Dorse 1 Taşıt<br>Ülkesi<br>a | yad           | SEÇINIZ       |             | · ·     | Dorse 2 1 aş<br>Ülke     | si Lo   | seçiniz   |        |
| Çekici Taşıt<br>Ülkesi<br>KONTEYNE<br>OFÖR Bilgileri<br>för Milliyetini seçini<br>Şoför Kimli<br>N<br>Şoför Ac                                                                                         | 2 ® T.(<br>k<br>0<br>h<br>2                                                                                                    | SEÇINIZ<br>YAŞIMA YAPILI<br>C. O Yabancı      | MAKTADIR | Sorgul      | a Şoför So                   | yad           | SEÇINIZ       |             |         | Dorse 2 I aş<br>Ülke     |         | SEQINZ    |        |
| Çekici Taşıt<br>Ülkesi<br>Monteyne<br>oför Bilgileri<br>oför Millyetini seçini<br>Şoför Kimli<br>N<br>Şoför Ac<br>k Belge Bilgiler<br>Belge Tipi                                                       | C R ILE 1<br>R ILE 1<br>k ⊂<br>h ⊂<br>ri                                                                                                    | SEÇINIZ                                       | MAKTADIR | ×<br>Sorgul | a<br>Şoför So<br>Belge Tipi  | (2)<br>yyad [ | SEÇINIZ       | Belge Tarih | i E     | Dorse 2 I aş<br>Ülke:    | Belge A | çıklaması | İşlem  |
| Çekici Taşıt<br>Ülkesi<br>() KONTEYNE<br>Oför Bilgileri<br>oför Milliyetini seçini<br>Şoför Kimli<br>N<br>Şoför Acı<br>k Belge Bilgiler<br>Belge Tipi<br>Belge No                                      | 2 ® T.(<br>k 2<br>ri<br>2 ® T.(<br>2 ® T.(<br>2 ® | SEÇINIZ                                       | MARTADIR | ×<br>Sorgul | a<br>Şoför So<br>Belge Tipi  | (2) wyad      | SEÇINIZ<br>No | Belge Tarih | i E     | Dorse 2 I aş<br>Ülke:    | Belge A | şıklaması | İşlem  |
| Çekici Taşıt<br>Ülkesi<br>() KONTEYNE<br>Oför Bilgileri<br>oför Milliyetini seçini<br>Şoför Kimli<br>N<br>Şoför Acı<br>k Belge Bilgiler<br>Belge Tipi<br>Belge No<br>Belge Dili                        | 2 • T.(12 T)                                                                                                    | SEÇINIZ                                       |          | ×<br>Sorgul | a<br>Soför So<br>Belge Tipi  | yad [         | SEÇINIZ<br>No | Belge Tarih | i E     | Dorse 2 I aş<br>Ülke:    | Belge A | çıklaması | İşlem  |
| Çekici Taşıt<br>Ülkesi<br><b>()</b> KONTEYNE<br>OfÖr Bilgileri<br>OfÖr Milliyetini seçini<br>Şoför Kimli<br>N<br>Şoför Ac<br>k Belge Bilgileri<br>Belge Tipi<br>Belge No<br>Belge Dili<br>Belge Tarihi | Image: Control of the second second secon                                                                                                    | SEÇINIZ                                       |          | Sorgul      | a<br>Şoför So<br>Belge Tipi  | yyad [        | SEÇINIZ<br>C  | Belge Tarih | i E     | Dorse 2 I aş<br>Ülke:    | Belge A | çıklaması | İşlem  |

Ön beyanın ilk sayfasında, TIR Karnesi Bilgileri, Araç Bilgileri, Şoför Bilgileri ve Ek Belge Bilgileri alanları doldurulur.

### a. TIR Karne Bilgisinin Eklenmesi

| 🗷 Ön Beyan Ekl              | e       |         |                          |   |                     |  |
|-----------------------------|---------|---------|--------------------------|---|---------------------|--|
| Tır Karnesi Bi              | lgileri |         |                          |   |                     |  |
| Beyan<br>Sahibi Vergi<br>No |         |         | Beyan<br>Sahibi<br>Unvan | Ø |                     |  |
| TIR Karnesi<br>No           | I       | Sorgula | Kefil Kuruluş            | C | Karne<br>Geçerlilik |  |
| Karne Hamili<br>ID          | ľ       |         | Karne Hamili<br>Adi      | đ | i arini             |  |

TIR Karnesi kapsamında yapılacak taşımaya ilişkin olarak geçerlilik süresi devam eden ve taşıyıcı firmaya ait olan TIR Karnesinin numarası "TIR Karnesi No" kısmına yazılarak "**SORGULA**" butonuna tıklanır. Söz konusu TIR Karnesine ilişkin "TIR Karne Hamili ID No", "TIR Karne Hamili Adı" ve "Kefil Kuruluş ve Karne Geçerlilik Tarihi" bilgileri sistem tarafından otomatik olarak getirilir. (Bkz. Sıkça Sorulan Sorular 12)

### b. Araç Bilgilerinin Eklenmesi

| RORO                       | Hayı         |                      |      |                       |    |         |      |         |                     |   |         |    |
|----------------------------|--------------|----------------------|------|-----------------------|----|---------|------|---------|---------------------|---|---------|----|
| Çekici Plaka No            | ľ            |                      | Dors | se Plaka No<br>1      | Ø  |         |      | Sorgula | Dorse Plaka No<br>2 | Ø |         | So |
| Çekici Taşıt               | SEÇINIZ      |                      | ~ D  | orse 1 Taşıt          | Ø  | SEÇINIZ |      | ~       | Dorse 2 Taşıt       | Ø | SEÇINIZ |    |
| Ülkesi                     |              |                      |      | Ülkesi                |    |         |      |         | Ulkesi              |   |         |    |
| Ülkesi – Ü<br>Konteyner No | R İLE TAŞIMA | <u>'APILMAKTADIR</u> |      | Ülkesi<br>Konteyner N | lo |         | Ülke | İşlem   | Ulkesi              |   |         |    |

Ön beyana konu taşımada kullanılacak TIR aracına ilişkin "Çekici Plaka No", "Çekici Taşıt Ülkesi", "Dorse Plaka No 1" ve "Dorse 1 Taşıt Ülkesi" doldurulması zorunlu alanlardır.

Söz konusu taşımada ikinci bir dorse kullanılacak ise "Dorse Plaka No 2" ve "Dorse 2 Taşıt Ülkesi" bilgileri de doldurulmalıdır.

"Çekici Taşıt Ülkesi" ve "Dorse 1 Ülkesi" ifadesi çekici taşıtın veya dorsenin kayıtlı olduğu ülkeleri ifade etmektedir.

Konteyner ile taşıma yapılması durumunda "**Konteyner ile Taşıma Yapılmaktadır**" ibaresi tıklanarak, açılan ekrandaki "Konteyner No" ve "Konteyner Ülkesi" alanları doldurulur.

Ön beyana konu taşımada kullanılacak taşıtın Ro-Ro ile ülkemize giriş yapacak olması durumunda RORO butonu "EVET" olarak seçilir.

| RORO                   | Evet    |   |                         |            |        |         |                         |   |         |      |
|------------------------|---------|---|-------------------------|------------|--------|---------|-------------------------|---|---------|------|
| Çekici Plaka No        | ľ       |   | Dorse Plaka No<br>1     | đ          |        | Sorgula | Dorse Plaka No<br>2     | ſ |         | Sorg |
| Çekici Taşıt<br>Ülkesi | SEÇINIZ | ~ | Dorse 1 Taşıt<br>Ülkesi | <b>a</b> 5 | EÇINIZ | ~       | Dorse 2 Taşıt<br>Ülkesi | Ø | SEÇINIZ |      |

RORO butonu "EVET" olarak işaretlendiğinde;

- "Çekici Plaka No", "Çekici Taşıt Ülkesi" ve Şoför Bilgileri alanları ihtiyari alan olacaktır.
- "Sevkiyat Ekleme" sayfasında yer alan "Giriş Gümrük İdaresi" listesinde sadece Ro-Ro Gümrük İdareleri yer alacaktır.
- "Eşya Bilgileri" başlığı altında yer alan "İşlem Türleri" ise Ro-Ro İthalat ve Ro-Ro Transit olarak yer alacaktır.

Ön beyana konu taşımada kullanılacak TIR aracının (dorse ve çekici) Ro-Ro ile ülkemize giriş yapacak olması durumunda Şoför Bilgileri, Çekici Plaka No, Çekici Taşıt Ülkesi alanlarının doldurulması gerekmektedir.

### c. <u>Şoför Bilgilerinin Eklenmesi</u>

| 🖲 T.C. 🔍 Yabancı |              |              |                                                  |                                                                                                    |                                                  |
|------------------|--------------|--------------|--------------------------------------------------|----------------------------------------------------------------------------------------------------|--------------------------------------------------|
| I                | Sorgula      |              |                                                  |                                                                                                    |                                                  |
| đ                |              | Şoför Soyad  | G                                                |                                                                                                    |                                                  |
|                  | T.C. Vabancı | T.C. Vabancı | T.C. Yabancı         Sorgula         Şoför Soyad | T.C. Yabancı         Image: Sorgula         Image: Sorgula         Image: Sorgula         Image: Sorgula         Image: Sorgula         Image: Sorgula         Image: Sorgula         Image: Sorgula         Image: Sorgula         Image: Sorgula         Image: Sorgula         Image: Sorgula | T.C. Yabancı         Sorgula         Şoför Soyad |

TIR aracını kullanarak ülkemize giriş yapacak şoförün milliyeti seçilir.

Şoför Türkiye Cumhuriyeti vatandaşı ise T.C. Kimlik Numarası girilerek "**Sorgula**" butonuna tıklanır. Girilen T.C. Kimlik Numarasına göre şoförün adı/soyadı ekrana otomatik olarak gelir.

| Şoför Bilgileri                                |                |                       |          |
|------------------------------------------------|----------------|-----------------------|----------|
| Şoför Milliyetini seçiniz<br>Şoför<br>Pasaport | T.C.   Yabanci |                       |          |
| Şoför Adı                                      | Ø              | Şoför Soyad           |          |
| Şoför Doğum<br>Yeri                            | Ø              | Şoför Doğum<br>Tarihi | <b>*</b> |
| Şoför Baba<br>Adı                              | C              |                       |          |

Şoför yabancı ise şoförün pasaport numarası, adı/soyadı, doğum yeri, doğum tarihi ve baba adı eksiksiz ve doğru bir şekilde doldurulmalıdır.

### d. <u>Ek Belge Bilgilerinin Eklenmesi</u>

| Ek Belge Bilgile | ri |         |            |            |          |              |            |                  |       |
|------------------|----|---------|------------|------------|----------|--------------|------------|------------------|-------|
| Belge Tipi       | Ø  | SEÇINIZ | ~          | Belge Tipi | Belge No | Belge Tarihi | Belge Dili | Belge Açıklaması | İşlem |
| Belge No         | Ø  |         |            |            |          |              |            |                  |       |
| Belge Dili       | ľ  | SEÇINIZ | ~          |            |          |              |            |                  |       |
| Belge Tarihi     | Ê  |         |            |            |          |              |            |                  |       |
|                  |    |         | Belge Ekle |            |          |              |            |                  |       |
|                  |    |         |            |            |          |              |            |                  | DEVAM |

TIR Karnesine eklenecek belgeler "Belge Tipi" kısmından seçilir. Seçilen belgenin numarası "Belge No" kısmına, belgenin düzenlendiği tarih ise "Belge Tarihi" kısmına yazılır. Belgenin düzenlenmiş olduğu dil "Belge Dili" kısmından seçilerek ekli belge "**Belge Ekle**" butonu ile kaydedilir.

Söz konusu taşımada birden fazla belge eklenecek ise aynı şekilde işlem yapılır. Taşımaya ilişkin zorunlu alanların doldurulmasının ardından sayfanın altında yer alan "**Devam**" butonu ile sevkiyat ekleme sayfasına geçilir.

### 3. <u>SEVKİYAT EKLEME</u>

| ⊞                       | Karnesine Ait Sevkiyat Listesi                                      |                     |
|-------------------------|---------------------------------------------------------------------|---------------------|
| Sevkiyat Yönü           | ✓ Türkiye Gümrük Bölgesi dışında Transit İşlemi Başlamış ✓ Sayfa No |                     |
| Giriş Gümrük<br>İdaresi | Seçiniz V                                                           |                     |
|                         |                                                                     | YENÎ SEVKÎYAT EKI E |
|                         |                                                                     |                     |
|                         |                                                                     |                     |
|                         |                                                                     | DEVAM               |

**Sevkiyat Yönü;** Sevkiyat yönü "Gümrük Bölgesi dışında transit işlemi başlamış" olarak sistem tarafından otomatik olarak getirilir.

Sayfa No; Ülkemiz giriş gümrük idaresinde kullanılacak olan VOLET-1 sayfa numarası yazılmalıdır.

Giriş Gümrük İdaresi; Ülkemize giriş yapılacak gümrük idaresinin adı seçilir.

Bu işlemlerin tamamlanmasının ardından "**Devam**" butonu ile bu sayfada yer alan bilgiler kaydedilir ve bir sonraki sayfada yer alan sevkiyat bilgileri ve kalem bilgilerinin girileceği sayfaya geçilir.

"Geri" butonu sevkiyat ekleme sayfasındaki verileri <u>kaydetmeden</u>, bir önceki genel bilgiler sayfasına geri dönüşü sağlar.

## 4. <u>SEVKİYAT BİLGİLERİ</u>

| Hareket Ülkesi                  | ALMANYA (004)            | ~ |
|---------------------------------|--------------------------|---|
| Varış Ülkesi                    | TÜRKIYE(052)             | ~ |
| Varış / Çıkış Gümrük<br>İdaresi | HALKALI GÜMRÜK MÜDÜRLÜĞÜ | ~ |

Hareket ülkesi: Yükün tamamı veya bir kısmı ile ilgili TIR taşımasının başladığı Akit Taraf ülkesi,

Varış ülkesi: Yükün tamamı veya bir kısmı ile ilgili TIR taşımasının sona erdiği Akit Taraf ülkesi,

Varış/çıkış gümrük idaresi: Yükün tamamı veya bir kısmı ile ilgili TIR taşımasının sona erdiği veya TIR Karnesi himayesinde eşya taşıyan taşıtın ülkemizde uğradığı son gümrük idaresi, bilgileri seçilir.

| Hareket ()koci                         |                 | 7              |             |                        |          |              |             |            |      |
|----------------------------------------|-----------------|----------------|-------------|------------------------|----------|--------------|-------------|------------|------|
| - service official                     |                 | •              |             |                        |          |              |             |            |      |
| Vanş Ülkesi                            |                 | z              |             |                        | *        |              |             |            |      |
| Varış / Çıkış Gümrük<br>İdaresi        | 2 SEÇİNİ        | z              |             |                        | *        |              |             |            |      |
|                                        |                 |                |             |                        |          |              |             |            |      |
| lem Bilgileri                          |                 |                |             |                        |          |              |             |            |      |
| Gönderici Alıcı Bi                     | ilgileri        |                |             | Eşya Bilgileri         |          |              |             |            |      |
| Gönderici Bilgileri<br>Aynı            |                 |                |             | 6 Hanell AS Kod        | u 😰      |              |             |            |      |
| Gönderici Vergi No                     | Z               | S              | orgula      | Eşya Tanımı            |          |              |             |            |      |
| Gönderici Unvan                        |                 |                |             | Brüt Ağırlık           |          |              |             |            |      |
| Gönderici Adres                        |                 |                |             | Net Ağırlık            | Z        |              |             |            |      |
| Gönderici Şehir                        | Z               |                |             | íşiem Türü             | ~        | SEÇÎNÎZ      |             | ~          |      |
| Gönderici Posta<br>Kod                 | Z               |                |             | Kap Bilgileri          |          |              |             |            |      |
| Gönderici Ülike                        | 🛛 SEÇİNİZ       |                | *           | Кар Тйгй               |          | seçîniz      |             | ~          |      |
| Alici Bilgileri Aynı<br>Alici Varal Na |                 |                | a courta    | Kap Adet               |          |              |             |            |      |
| And Vergi No                           | <i>w</i>        | s              | orguia      |                        |          |              |             | Kan Ekin   |      |
| Alici Unvan                            |                 |                |             | Kaleme Ait Kap         | Listesi  |              |             | кар екіе   |      |
| Alici Adres                            | œ               |                |             | Kao Turb               | (an Adai | Kan Piloli   | uti let     |            |      |
| Alıcı Şehir                            |                 |                |             |                        | ap Auer  | Nap bagin    |             |            |      |
| Alici Posta Kod                        | Z               |                |             |                        |          |              |             |            |      |
| Alıcı Ülke                             | 2 SEÇÎNÎZ       |                | × .         |                        |          |              |             |            |      |
|                                        |                 |                |             |                        |          |              |             |            |      |
| vkiyata Ait Kalen                      | n Listesi       |                |             |                        |          |              |             |            | К    |
| nderioi Vergi No                       | Gönderioi Unvan | Altor Vergi No | Alioi Unvan | 8 Haneli A 8 Kodu Eçya | Tanımı   | Brüt Ağırlık | Net Ağırlık | işlem Türü | 1    |
|                                        |                 |                |             |                        |          |              |             |            |      |
|                                        |                 |                |             |                        |          |              |             | Yeni K     | alèm |

Sevkiyat bilgileri girildikten sonra o sevkiyata ilişkin kalem bilgileri girilir.

### a. <u>Gönderici Bilgileri</u>

- Gönderici Vergi No
- Gönderici Ünvan
- Gönderici Adres
- Gönderici Şehir,
- Gönderici Posta Kodu
- Gönderici Ülke

### b. Alıcı Bilgileri

- Alıcı Vergi No
- Alıcı Ünvan
- Alıcı Adres
- Alıcı Şehir,
- Alıcı Posta Kodu
- Alıcı Ülke

| Gönderici Vergi No     | Ø |                  | Sorgula |
|------------------------|---|------------------|---------|
| Gönderici Unvan        | Ø | ABC CO           |         |
| Gönderici Adres        | Ø | XYZ STR.         |         |
| Gönderici Şehir        | ľ | BERLIN           |         |
| Gönderici Posta<br>Kod | ľ |                  |         |
| Gönderici Ülke         | Ø | ALMANYA (004)    | ~       |
| Alıcı Vergi No         | Ø | 11111111         | Sorgula |
| Alıcı Unvan            | Ø | A FİRMASI        |         |
| Alıcı Adres            | ľ | ANAFARTALAR CAD. |         |
| Alıcı Şehir            | ľ | ANKARA           |         |
| Alıcı Posta Kod        | Ø |                  |         |
| Alıcı Ülke             | ľ | TÜRKIYE(052)     | ~       |
|                        |   |                  |         |

"Alıcı Ülke" veya "Gönderici Ülke"nin Türkiye seçilmesi durumunda "Alıcı Vergi No" ve "Gönderici Vergi No" alanlarının doldurulması zorunludur. Bu durumda, gönderici veya alıcının Vergi Numarası girilerek sorgulandığında, gerekli tüm bilgiler sistem tarafından ekrana otomatik olarak getirilir.

"Alıcı Ülke" veya "Gönderici Ülke"nin Türkiye dışında bir ülke seçilmesi durumunda Alıcı Unvan, Alıcı Adres, Alıcı Şehir, Alıcı Ülke; Gönderici Unvan, Gönderici Adres, Gönderici Şehir ve Gönderici Ülke doldurulması zorunlu alanlardır.

### c. Eşya Bilgileri

#### Eşya Bilgileri

| • | 6 Haneli Armonize Sistem | 6 Haneli AS Kodu | Ø | 080810        |   |
|---|--------------------------|------------------|---|---------------|---|
|   | (AS) Kodu                |                  |   |               |   |
|   | (AS) Kodu                | Eşya Tanımı      | 8 | STARKING ELMA |   |
| • | Eşya Tanımı              |                  |   |               |   |
| • | Drüt Ağırlılı            | Brüt Ağırlık     | Ø | 1452          |   |
| • | Blut Agillik             |                  |   |               |   |
| • | Net Ağırlık              | Net Ağırlık      | Ø | 1450          |   |
|   | -                        |                  |   |               |   |
| • | Kap Türü                 | İşlem Türü       | ~ | İTHALAT       | ~ |
| • | Kap Adedi                |                  |   |               |   |

• İşlem Türü

Eşya Bilgileri; TIR Karnesi muhteviyatı eşya için bilgiler kalem bazında girilir.

- ✓ <u>İşlem Türleri</u> İthalat, Ro-Ro İthalat, Transit ve Ro-Ro Transit'tir.
- Yurt dışında başlamış ve ülkemize karayolu ile gelecek ithalat taşımalarında *ithalat*,
- Yurt dışında başlamış ve ülkemize Ro-Ro ile gelecek ithalat taşımalarında Ro-Ro ithalat,
- Yurt dışında başlamış ve ülkemizden transit geçerek başka bir ülkeye gidecek taşımalarda *transit*,
- Yurt dışında başlamış ve ülkemize Ro-Ro ile gelerek başka bir ülkeye gidecek taşımalarda *Ro-Ro Transit,* seçilir.

| Kap Bilgileri |   |          |          |
|---------------|---|----------|----------|
| Kap Türü      | ß | KUTU(BX) | ~        |
| Kap Adet      | ß | 90       |          |
|               |   |          | Kap Ekle |

Beyan edilen eşyaya ilişkin kap türü ve kap adedi bilgileri girilir. Kap bilgileri doldurulduktan sonra "**Kap Ekle**" butonu ile mevcut kaleme kap bilgileri eklenir. Eklenen kaplar, kaleme ait kap bilgileri kısmında görünür.

| Kap Türü | Kap Adet | Kap Bilgileri | İşlem |  |
|----------|----------|---------------|-------|--|
| BX       | 90       | Kutu          | Ē     |  |
|          |          |               |       |  |
|          |          |               |       |  |
|          |          |               |       |  |
|          |          |               |       |  |
|          |          |               |       |  |
|          |          |               |       |  |
|          |          |               |       |  |

Yukarıda yer alan tüm bilgiler doldurulduktan sonra "**Kaydet**" butonuna tıklanarak bilgiler kaydedilir ve girilen bilgiler, "**Sevkiyata Ait Kalem Listesi**" bölümünde özet olarak görünür.

| Sinderier Vergi Ito | önderici Unvan | Alici Vergi No | Alici Unvan | 6 Haneli AS Kodu | Esva Tanımı | Brüt Ağırlık | Net Ağırlık | İslem Türü | İslem |
|---------------------|----------------|----------------|-------------|------------------|-------------|--------------|-------------|------------|-------|
| A FIG               | FIRMASI        |                | B FIRMASI   | 870840           |             | 15858        | 15800       | 3          |       |

Eğer birden fazla kalem var ise "**Yeni Kalem Ekle**" butonuna tıklanarak yeni kalem bilgileri girilir. Alıcı veya göndericinin aynı olması durumunda "alıcı bilgileri aynı" veya "gönderici bilgileri aynı" butonu seçildiğinde, bir önceki kalemde girilmiş olan alıcı veya gönderici bilgileri sistem tarafından ekrana otomatik olarak getirilir.

Eğer birden fazla sevkiyat var ise "**Yeni Sevkiyat Ekle**" butonuna tıklanarak ilk sevkiyat bilgileri kaydedilir ve aynı şekilde diğer sevkiyata ilişkin bilgiler girilir.

Sevkiyata ilişkin bilgilerin doldurulmasının ardından "**Devam**" butonu ile sevkiyata ilişkin bütün bilgiler kaydedilerek "**Özet Bilgi Sayfası**"na geçilir.

## 5. <u>ÖZET BİLGİ</u>

| •                                                                                                    |                                          |                                                                                          |                                                                                                    | OZET BILGI S/                                                                                                    | AYFASI                                                                                               |                                                             |
|----------------------------------------------------------------------------------------------------|------------------------------------------|------------------------------------------------------------------------------------------|----------------------------------------------------------------------------------------------------|----------------------------------------------------------------------------------------------------|----------------------------------------------------------------------------------------------------|-------------------------------------------------------------|
| Tır Karnesi Bilgileri                                                                                                    |                                          | Plaka Bilg                                                                               | ileri                                                                                                    | Şoför                                                                                                    | Bilgileri                                                                                            | Barkod Bilgileri                                            |
| TIR Karnesi No:<br>(KAYDEDİLDİ)<br>Karne Hamili ID:TUR/<br>Karne Geçerlilik Tari                                                                                  | 042/<br>ni:2.4.2017                      | Çekici Plal<br>Dorse Plak<br>Dorse Plak                                                  | ka No:<br>ka No 1:<br>ka No 2:                                                                            | ŞOFÖ<br>ŞOFÖ                                                                                                    | NR ADI :<br>R KİMLİK NO :                                                                            | TIR KARNESİ NO :                                            |
|                                                                                                    |                                          |                                                                                          | Eł                                                                                                    | K BELGE BİLGİL                                                                                                    | ERİ                                                                                                  |                                                             |
| Belge Tipi                                                                                                    | Belge No                                 | Belge T                                                                                  | 「arihi                                                                                                    | Belge Dili                                                                                                    | Belge Açıklaması                                                                                     |                                                             |
| 730                                                                                                    | 252245                                   | 01.03.2                                                                                  | 017                                                                                                    | TR                                                                                                    | Karayolu sevkiyat belgesi -                                                                          | CMR                                                         |
| 730 252245                                                                                                    |                                          | 01.02.2                                                                                  | 017                                                                                                    | TR                                                                                                    | Kap listesi (Çeki Listesi)                                                                           |                                                             |
| 271                                                                                                    |                                          |                                                                                          | SI                                                                                                    | EVKİYAT BİLGİL                                                                                                    | ERÌ                                                                                                  |                                                             |
| 271<br>Sayfa No Harek                                                                                                    | et Ülkesi                                | Varış Ülkesi<br>Türkiye                                                                  | Si<br>Giriş Gümrük İdi<br>KADIKI II E TIR                                                                 | EVKİYAT BİLGİL<br>aresi<br>Gümbük Müdüri üğ                                                                                     | ERÎ<br>Varış / Çık                                                                                   | <b>ış Gümrük İdaresi</b><br>4 GÜMRÜK MÜDÜRI ÜĞÜ             |
| 271<br>Sayfa No Harek<br>3 Alman                                                                                                    | et Ülkesi<br>/a                          | Varış Ülkesi<br>Türkiye                                                                  | SI<br>Giriş Gümrük İdi<br>KAPIKULE TIR                                                                    | <b>EVKİYAT BİLGİL</b><br>aresi<br>GÜMRÜK MÜDÜRLÜĞ                                                                               | ERİ<br>Varış / Çık<br>) ERENKÖY                                                                      | <b>ış Gümrük İdaresi</b><br>/ GÜMRÜK MÜDÜRLÜĞÜ              |
| 271<br>Sayfa No Harek<br>3 Alman<br>KALEM LİSTESİ<br>Eşya Tanımı                                                                                                  | et Ülkesi<br>/a<br>Brüt A                | Varış Ülkesi<br>Türkiye<br>ğırlık Net A                                                  | SI<br>Giriş Gümrük İdı<br>KAPIKULE TIR<br>Ağırlık 6 H                                                     | EVKİYAT BİLGİL<br>aresi<br>GÜMRÜK MÜDÜRLÜĞ<br>laneli AS Kodu                                                                    | ERİ<br>Varış / Çıkı<br>) ERENKÖY<br>Toplam Kap Adet                                                  | ış Gümrük İdaresi<br>/ GÜMRÜK MÜDÜRLÜĞÜ                     |
| 271<br>Sayfa No Harek<br>3 Alman<br>KALEM LİSTESİ<br>Eşya Tanımı<br>STARKING ELMA                                                                                 | et Ülkesi<br>ya<br>Brüt A<br>1452        | Varış Ülkesi<br>Türkiye<br>ğırlık Net A<br>1450                                          | Si<br>Giriş Gümrük İdı<br>KAPIKULE TIR<br>Ağırlık 6 H<br>080                                              | EVKİYAT BİLGİL<br>aresi<br>GÜMRÜK MÜDÜRLÜĞ<br>Ianeli AS Kodu<br>1810                                                            | ERİ<br>Varış / Çıkı<br>D ERENKÖY<br>Toplam Kap Adet<br>1450                                          | ış Gümrük İdaresi<br>7 GÜMRÜK MÜDÜRLÜĞÜ                     |
| 271<br>Sayfa No Harek<br>3 Alman<br>KALEM LİSTESİ<br>Eşya Tanımı<br>STARKING ELMA<br>3 Alman                                                                      | et Ülkesi<br>ya<br>1452<br>ya            | Varış Ülkesi<br>Türkiye<br>ğırlık Net A<br>1450<br>Türkiye                               | Si<br>Giriş Gümrük İdi<br>KAPIKULE TIR<br>Ağırlık 6 H<br>080<br>KAPIKULE TIR                              | EVKİYAT BİLGİL<br>aresi<br>GÜMRÜK MÜDÜRLÜĞ<br>laneli AS Kodu<br>1810<br>GÜMRÜK MÜDÜRLÜĞ                                         | ERİ<br>Varış / Çık<br>) ERENKÖY<br>Toplam Kap Adet<br>1450                                           | 19 Gümrük İdaresi<br>7 GÜMRÜK MÜDÜRLÜĞÜ<br>GÜMRÜK MÜDÜRLÜĞÜ |
| 271<br>Sayfa No Harek<br>3 Alman<br>KALEM LİSTESİ<br>Eşya Tanımı<br>STARKING ELMA<br>3 Alman<br>KALEM LİSTESİ                                                     | et Ülkesi<br>va<br>Brüt A<br>1452<br>va  | Varış Ütkesi<br>Türkiye<br>ğırlık Net A<br>1450<br>Türkiye                               | Si<br>Giriş Gümrük İdi<br>KAPIKULE TIR<br>Ağırlık 6 H<br>080<br>KAPIKULE TIR                              | EVKİYAT BİLGİL<br>aresi<br>GÜMRÜK MÜDÜRLÜĞ<br>Ianeli AS Kodu<br>1810<br>GÜMRÜK MÜDÜRLÜĞ                                         | ERÌ<br>Varış / Çıkı<br>D ERENKÖY<br>Toplam Kap Adet<br>1450                                          | iş Gümrük İdaresi<br>/ GÜMRÜK MÜDÜRLÜĞÜ<br>GÜMRÜK MÜDÜRLÜĞÜ |
| 271<br>Sayfa No Harek<br>3 Alman<br>KALEM LISTESI<br>Eşya Tanımı<br>STARKING ELMA<br>3 Alman<br>KALEM LISTESI<br>Eşya Tanımı                                      | et Ülkesi<br>/a<br>Brüt A<br>1452<br>/a  | Varış Ülkesi<br>Türkiye<br>ğırlık Net A<br>1450<br>Türkiye<br>Brüt Ağırlık               | Si<br>Giriş Gümrük İdi<br>KAPIKULE TIR<br>Ağırlık 6 H<br>080<br>KAPIKULE TIR<br>Net Ağırlık               | EVKİYAT BİLGİL<br>aresi<br>GÜMRÜK MÜDÜRLÜĞ<br>laneli AS Kodu<br>810<br>GÜMRÜK MÜDÜRLÜĞ<br>6 Haneli AS Kodu                      | ERİ<br>Varış / Çıkı<br>) ERENKÖY<br>Toplam Kap Adet<br>1450<br>) HALKALI (<br>Toplam Kap Adet        | Iş Gümrük İdaresi<br>/ GÜMRÜK MÜDÜRLÜĞÜ<br>GÜMRÜK MÜDÜRLÜĞÜ |
| 271<br>Sayfa No Harek<br>3 Alman<br>KALEM LİSTESİ<br>Eşya Tanımı<br>STARKING ELMA<br>3 Alman<br>KALEM LİSTESİ<br>Eşya Tanımı<br>KABLO BORU VB ICI                 | et Ülkesi<br>/a<br>1452<br>/a            | Varış Ülkesi<br>Türkiye<br>ğırlık Net A<br>1450<br>Türkiye<br>Brüt Ağırlık<br>950        | Si<br>Giriş Gümrük İdi<br>KAPIKULE TIR<br>Ağırlık 6 H<br>080<br>KAPIKULE TIR<br>Net Ağırlık<br>947        | EVKİYAT BİLGİL<br>aresi<br>GÜMRÜK MÜDÜRLÜĞ<br>laneli AS Kodu<br>1810<br>GÜMRÜK MÜDÜRLÜĞ<br>6 Haneli AS Kodu<br>732690           | ERİ<br>Varış / Çıkı<br>) ERENKÖY<br>Toplam Kap Adet<br>1450<br>) HALKALI (<br>Toplam Kap Adet<br>150 | 19 Gümrük İdaresi<br>7 GÜMRÜK MÜDÜRLÜĞÜ<br>GÜMRÜK MÜDÜRLÜĞÜ |
| 271<br>Sayfa No Harek<br>3 Alman<br>KALEM LİSTESİ<br>Eşya Tanımı<br>STARKİNG ELMA<br>3 Alman<br>KALEM LİSTESİ<br>Eşya Tanımı<br>KABLO BORU VB ICI<br>VITES KUTUSU | et Ülkesi<br>ya<br>1452<br>ya<br>N BOBIN | Varış Ülkesi<br>Türkiye<br>ğırlık Net A<br>1450<br>Türkiye<br>Brüt Ağırlık<br>950<br>850 | Si<br>Giriş Gümrük İdi<br>KAPIKULE TIR<br>Ağırlık 6 H<br>080<br>KAPIKULE TIR<br>Net Ağırlık<br>947<br>823 | EVKİYAT BİLGİL<br>aresi<br>GÜMRÜK MÜDÜRLÜĞ<br>laneli AS Kodu<br>1810<br>GÜMRÜK MÜDÜRLÜĞ<br>6 Haneli AS Kodu<br>732690<br>870840 | ERİ<br>Varış / Çıkı<br>D ERENKÖY<br>Toplam Kap Adet<br>1450<br>D HALKALI (<br>Toplam Kap Adet<br>150 | 19 Gümrük İdaresi<br>7 GÜMRÜK MÜDÜRLÜĞÜ<br>GÜMRÜK MÜDÜRLÜĞÜ |

Özet bilgi sayfası ön beyana ilişkin bilgilerin özet halinde görüldüğü sayfadır. Özet olarak görülen bilgilerde herhangi bir eksiklik veya yanlışlık bulunmaması durumunda "**Gümrüğe Gönder**" butonu ile ön beyan gümrük idaresine gönderilir.

Ayrıca, gerek görülmesi halinde ön beyana ilişkin genel bilgilerin ve/veya sevkiyat/sevkiyatlara ilişkin bilgilerin bu aşamada düzeltilmesi mümkündür.

- "**Genel Bilgileri Düzelt**" butonu, şoför, ek belge, araç plaka gibi genel bilgileri düzeltmek için kullanılır.

Sevkiyat bilgilerini düzeltmek için ise "Sevkiyatı Düzelt" butonuna tıklanır ve girilmiş olan tüm sevkiyat bilgileri listede görüntülenir. İstenilen sevkiyat yanında yer alan butonu tıklanarak silinebilir, olarak görüntülenebilir ya da
butonu tıklanarak detaylı olarak görüntülenebilir ya da
butonu ile sevkiyat ve kalem bilgileri düzeltilebilir.

### 6. <u>ÖN BEYAN LİSTELEME</u>

| 🎟 Ön Beyan Listesi                 |                                                               |                                                         |                   |            |                                                              |                                                                                                    |                                                                                                    |
|------------------------------------|---------------------------------------------------------------|---------------------------------------------------------|-------------------|------------|--------------------------------------------------------------|----------------------------------------------------------------------------------------------------|----------------------------------------------------------------------------------------------------|
|                                    |                                                               |                                                         |                   |            |                                                              |                                                                                                    |                                                                                                    |
| Sorgulama Kriterleri               |                                                               |                                                         |                   |            |                                                              |                                                                                                    |                                                                                                    |
| TIR Karnesi No                     | Çekici Plaka M                                                | No                                                      |                   |            |                                                              |                                                                                                    |                                                                                                    |
| Kayıt Tarihi Aralığı               |                                                               |                                                         |                   |            |                                                              |                                                                                                    |                                                                                                    |
| Başlangıç Tarihi                   | Bitiş Tarihi                                                  | <b>**</b>                                               | SORGULA           |            |                                                              |                                                                                                    |                                                                                                    |
| Beyannamelerinizi En z             | 1Kriter Seçerek Sor                                           | gulayabilirsiniz                                        | Ζ.                |            |                                                              |                                                                                                    |                                                                                                    |
| Sonuçlar arasında ara              |                                                               | Kap Kilo                                                |                   |            |                                                              |                                                                                                    | 10 • Kayit<br>Kopyala Yazdır Excel                                                                                                    |
| Tır Karnesi Bilgileri              | Plaka Bilgileri 🔿                                             | Bilgileri                                               | Kayıt Tarihi 🔿    | Statü 🔿    | Sevkiyat Yönü 🔷                                              | Sevkiyat Listesi                                                                                                    | ⊖ Işlem ⊖                                                                                                    |
| TIR Karnesi No:<br>Ön Beyan No:    | Çekici Plaka No:<br>Dorse Plaka No<br>1:<br>Dorse Plaka No 2: | Toplam<br>Ağırlık<br>:166278<br>Toplam Kap<br>Adet:1610 | 5.4.2017 09:50:32 | KAYDEDİLDİ | Türkiye Gümrük<br>Bölgesi dışında Transit<br>İşlemi Başlamış | Hareket / Varış<br>Hareket Ülkesi : Almanya<br>Varış Ülkesi: Türkiye<br>Hareket Ülkesi : Almanya<br>Varış Ülkesi : Türkiye | ۲                                                                                                    |
| TIR Karnesi No:<br>Ön Beyan<br>No: | Çekici Plaka No:<br>Dorse Plaka No<br>1:<br>Dorse Plaka No 2: | Toplam<br>Ağırlık :4011<br>Toplam Kap<br>Adet:157       | 3.4.2017 15:09:18 | GÖNDERİLDİ | Türkiye Gümrük<br>Bölgesi dışında Transit<br>İşlemi Başlamış | Hareket / Varış<br>Hareket Ülkesi :Avusturya<br>Varış Ülkesi:Türkiye                                                       | <ul> <li>Image: Image: Image:</li></ul> |
| TIR Karnesi No:<br>Ön Beyan<br>No: | Çekici Plaka No:<br>Dorse Plaka No<br>1:<br>Dorse Plaka No 2: | Toplam<br>Ağırlık :220<br>Toplam Kap<br>Adet:160        | 4.4.2017 10:05:45 | GÖNDERİLDİ | Türkiye Gümrük<br>Bölgesi dışında Transit<br>İşlemi Başlamış | Hareket / Varış<br>Hareket Ülkesi :Avusturya<br>Varış Ülkesi:Türkiye<br>Hareket Ülkesi :Almanya<br>Varış Ülkesi:Türkiye    | ۲                                                                                                    |

Ön beyan listeleme ekranında sorgulama kriterleri girilerek verilmiş ön beyanları görüntülemek mümkündür.

Görüntüle: wurden und tıklanarak verilmiş ön beyan görüntülenebilir.

Verilmiş ön beyanla ilişkilendirilmiş taşıtın giriş gümrük idaresine varışından önce ön beyan bilgilerinin düzeltilmesi veya verilmiş ön beyanın iptal edilmesi mümkündür.

**Güncelle: I** butonuna tıklanarak, açılan düzeltme ekranından düzeltme yapılabilir.

Sil: butonuna tıklanarak ön beyan silinebilir

### 7. SIKCA SORULAN SORULAR

### 1. Ön beyan programı için şifre ve kullanıcı adını nasıl alabilirim?

Gümrük Müdürlüklerinin ilgili servisinden BİLGE kullanıcı adı ve şifresi alınabilmektedir.

#### 2. Ülkemizde yabancı uyruklu firmalar kendi adlarına ön beyan verebilirler mi?

Yabancı uyruklu firmaların ülkemizde kendi adlarına ön beyan vermeleri mümkündür. Bu kapsamda 29/8/2006 tarihli ve 26274 sayılı Resmi Gazete'de yayımlanan 3 Sıra No.lu Vergi Kimlik Numarası Genel Tebliği hükümleri doğrultusunda vergi kimlik numarası veya 22/5/2010 tarihli ve 27588 sayılı Resmi Gazete'de yayımlanan 4 Sıra No.lu Vergi Kimlik Numarası Genel Tebliği ile 5490 sayılı Nüfus Hizmetleri Kanunu hükümleri doğrultusunda yabancı kimlik numarası verilen yabancıların, söz konusu kimlik numaralarını gümrük idaresine ibraz etmeleri halinde, başvurdukları gümrük idaresince Ön Beyan Programı'nda (TIRCUS) kendi adlarına beyanda bulunabilme yetkisi verilebilecektir. Söz konusu yetki tüm gümrük idarelerinde kullanılabilecektir.

#### 3. Mevcut BİLGE kullanıcı adı ve şifrem var, ayrıca kullanıcı adı/şifre gerekli mi?

Hayır, gerekli değil. Mevcut "FT-Firma Temsilcisi" veya "OB-Özet Beyan Taşıyıcı Firma" profillerine sahip olanlar bu kullanıcı adı ve şifreleri ile TIRCUS'a giriş yapabilmektedir.

### 4. Ön beyan vermek zorunlu mu?

Evet, zorunlu. TIR Karnesi himayesinde taşınan eşya için taşıtın giriş gümrük idaresine varışından önce elektronik ortamda ön beyan verilir. Aksi takdirde, söz konusu taşıma için ön beyan verilene kadar TIR Karneleri giriş gümrük idaresince işleme konulmaz.

#### 5. Hangi dillerde ön beyan verebilirim?

Ön beyan Türkçe veya İngilizce olarak verilebilir. Ön Beyanda TIR Karnesi himayesinde taşıma yapan taşıyıcı firmalarca her bir kalem bazında "eşya tanımı" alanına TIR Karnesi'ne kaydedilen tüm eşya tanımları Türkçe olarak, eşya tanımlarının Türkçe karşılığının bilinmemesi halinde ise İngilizce olarak beyan edilir. Eşya tanımının açık ve doğru bir şekilde yapılması gerekmekte olup, eşya tanımı yerine "Fatura muhteviyatı eşya", "liste muhteviyatı eşya", "elektronik eşya" veya "gıda maddesi " vb. ifadelere yer verilemez.

#### 6. Ön beyanı en son ne zamana kadar verebilirim?

Taşımaya ilişkin ön beyan taşıt giriş gümrük idaresi sahasına gelene kadar verilmelidir. Ön beyanın taşıtın giriş gümrük idaresine varışından sonra verilmesi durumunda, taşıyıcı firma ve taşınan eşya, risk kriterleri çerçevesinde ayrıca değerlendirmeye tabi tutulur.

#### 7. Vermiş olduğum ön beyanları nasıl görüntüleyebilirim?

TIRCUS ana sayfasındaki "Ön Beyan işlemleri" başlığı altında yer alan "Ön Beyan Listele" bölümüne girilerek verilmiş olan ön beyan yanında yer alan butonu ile ilgili ön beyan görüntülenebilir.

#### 8. Ön beyanı gümrük idaresine gönderdim, fakat taşıma iptal oldu. Ne yapmalıyım?

TIRCUS ana sayfasında yer alan "Ön Beyan İşlemleri" başlığı altında yer alan "ön beyan listele"

bölümüne girilerek, iptal edilecek taşımaya ilişkin ön beyanın yanında yer alan <sup>Ш</sup> butonu ile ön beyan silinebilir.

# 9. Ön beyanı gümrük idaresine gönderdim, fakat ön beyanda yer alan bilgilerde hata olduğunu fark ettim. Ne yapabilirim?

TIRCUS ana sayfasında yer alan "Ön Beyan İşlemleri" başlığı altında yer alan "Ön Beyan Listele" bölümünde düzeltme yapılmak istenilen sevkiyata ilişkin ön beyan tıklanır ve butonu ile ön beyan özet sayfasına girilir. 16- 17 nci sayfada anlatılan düzeltme işlemlerine göre işlem yapılır.

#### 10. Ön beyanda silme ve düzeltme işlemini ne zamana kadar yapabilirim?

Araç gümrüklü sahaya girene kadar ön beyanda düzeltme ve silme işlemi yapılabilir. Ancak araç sahaya girdikten sonra ön beyanda bir işlem yapılmasına izin verilmez.

# 11. Aynı ön beyanı hem TIRCUS hem TIR-EPD üzerinden verdim. Giriş gümrük idaresinde hangisi dikkate alınacaktır?

Aynı TIR Karnesine ilişkin ön beyanın hem TIRCUS hem TIR-EPD üzerinden verilmesi durumunda, giriş gümrük idaresinde TIRCUS'ta yer alan bilgilere göre işlem yapılır.

# 12. Ön beyanı verdiğimde TIR Karnesi'nin geçerlilik süresi dolmamıştı. Fakat taşıt giriş gümrük idaresine geldiğinde TIR Karnesi'nin süresi dolmuş. TIR Karnesi kabul edilir mi?

Geçerlilik süresinin bitiş tarihinde veya bu tarihten önce hareket ülkesinin gümrük idaresi tarafından kabul edilen TIR Karnesi, TIR taşıması sonlandırılıncaya kadar geçerli kabul edilir.